令和元年度「情報の探しかた講座」

# ネットでできる 図書館資料の探しかた講座

埼玉県立熊谷図書館 視聴覚資料・図書館振興担当

# 本日お話しする内容

- 1 図書館活用の基礎知識
- 2 図書館資料の探しかた
- 3 <u>横断検索・相互貸借を活用する</u>
- 4 <u>Myライブラリ機能を活用する</u>

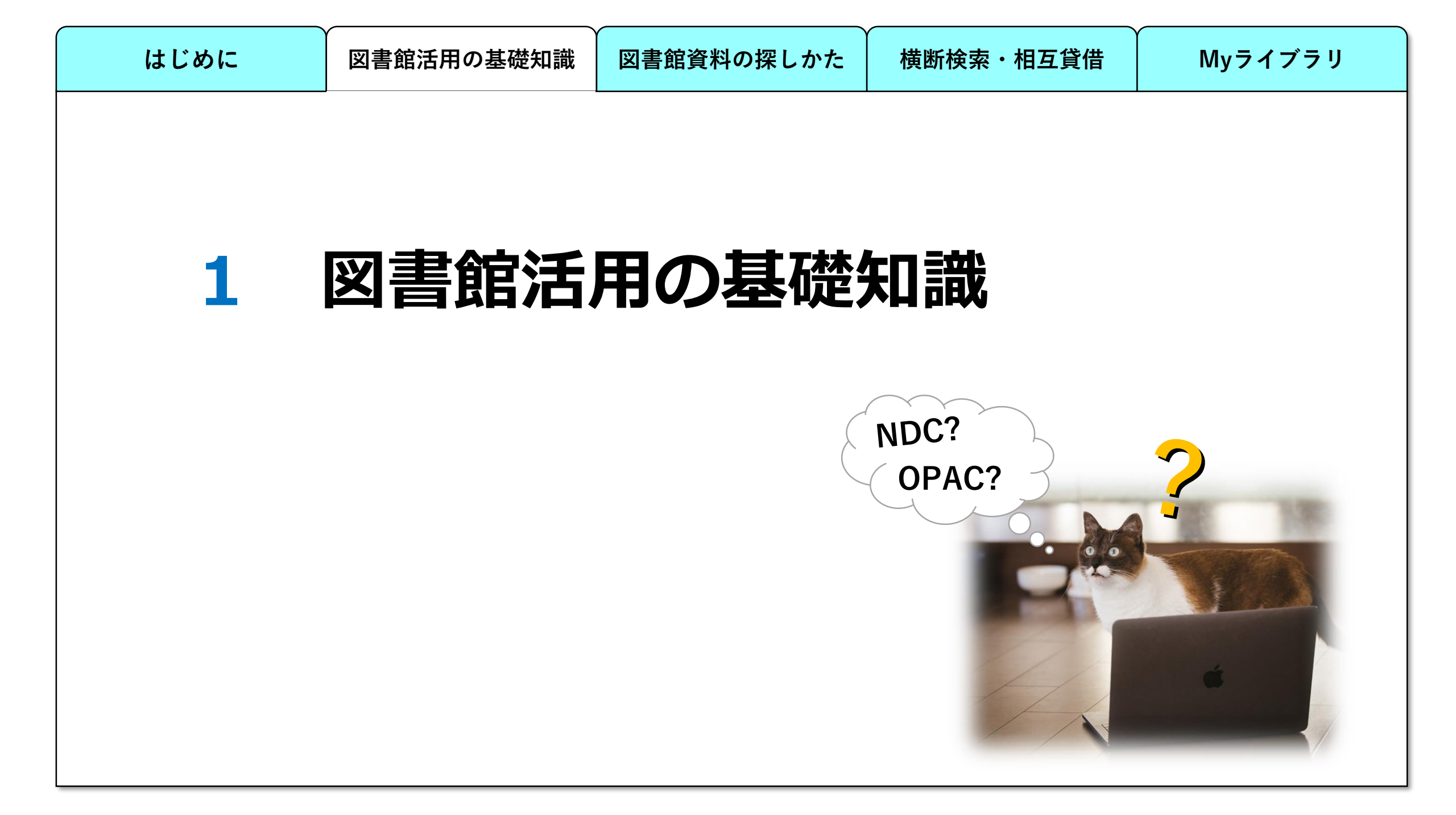

### **OPAC(オパック・オーパック)とは**

【OPAC: Online Public Access Catalog】 〈オンライン利用者目録〉または〈オンライン閲覧目録〉の略称。 利用者が直接端末機からオンラインで図書館のセンターマシンと接続し、 蔵書データベースを検索することができるようにした目録システムのこと。 日本図書館協会用語委員会編(2013)『図書館用語集』四訂版,日本図書館協会.

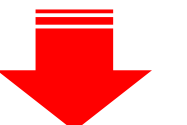

## 利用者が図書館の蔵書データベースを インターネット上で検索できる仕組み

| は | じめに              | 図書館活用の基礎知識  | 図書館資料の探しかた  | 横断検索・相互貸借  | Myライブラリ |
|---|------------------|-------------|-------------|------------|---------|
| N | IDCとは<br>【日本十進分類 | 類法】         |             |            |         |
|   | 日本におけ            | る標準的な図書分類法。 | ,NDCと略称する。分 | 類記号に十進数字を採 | 用し、     |
|   | 0から9まで           | の数字とピリオドのみ  | を用いる。       |            |         |

日本図書館協会用語委員会編(2013)『図書館用語集』四訂版,日本図書館協会.

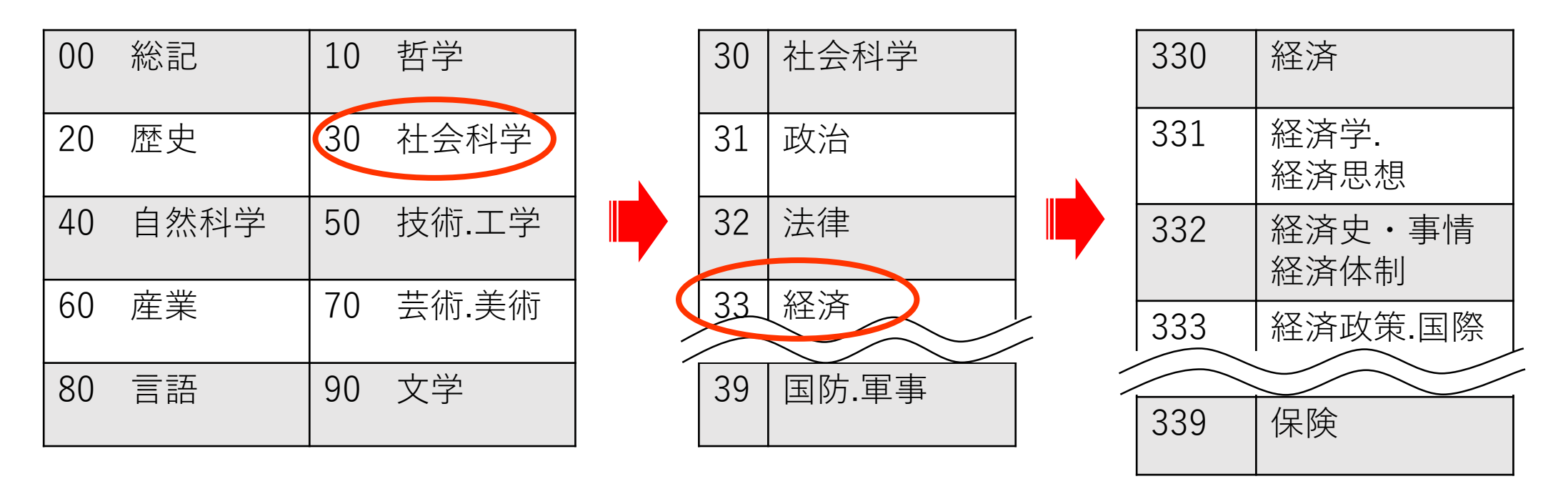

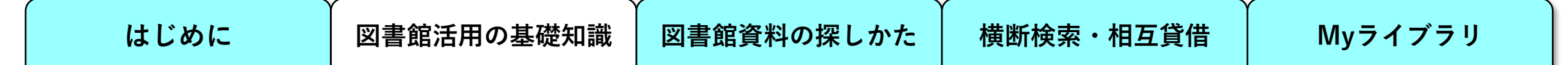

請求記号(図書に貼られているラベル)=分類記号(NDC)+図書記号

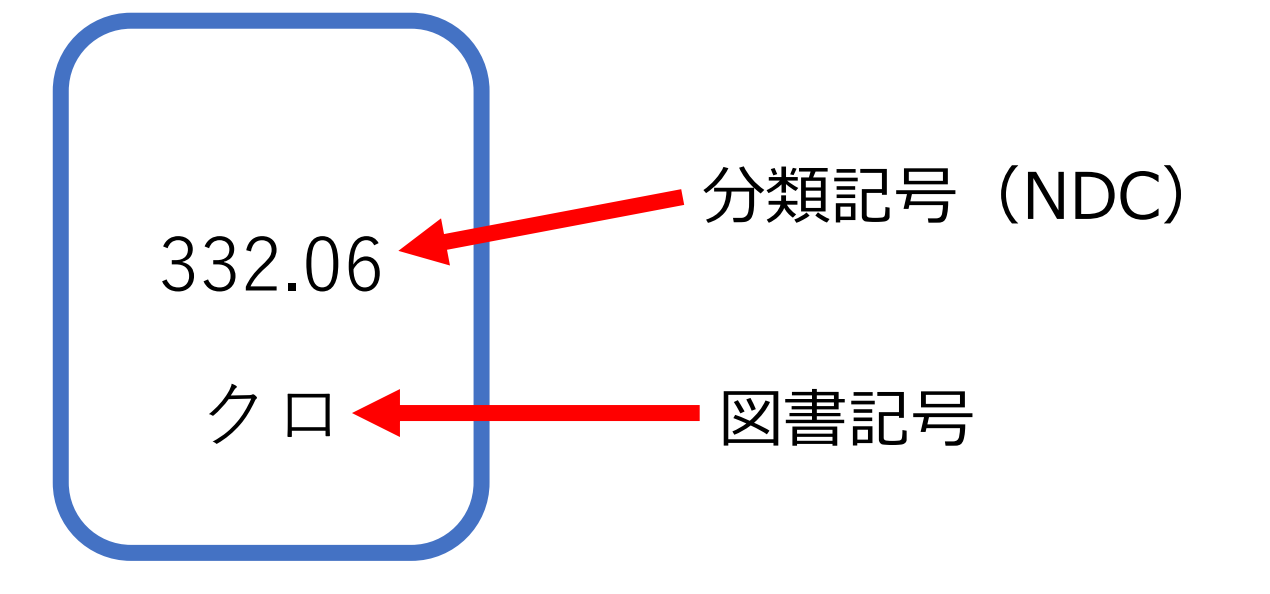

請求記号の仕組みを知れば司書と同じように、 迷わず図書館の資料を見つけることができる。 はじめに

Myライブラリ

### 埼玉県立図書館は分野別の専門図書館です

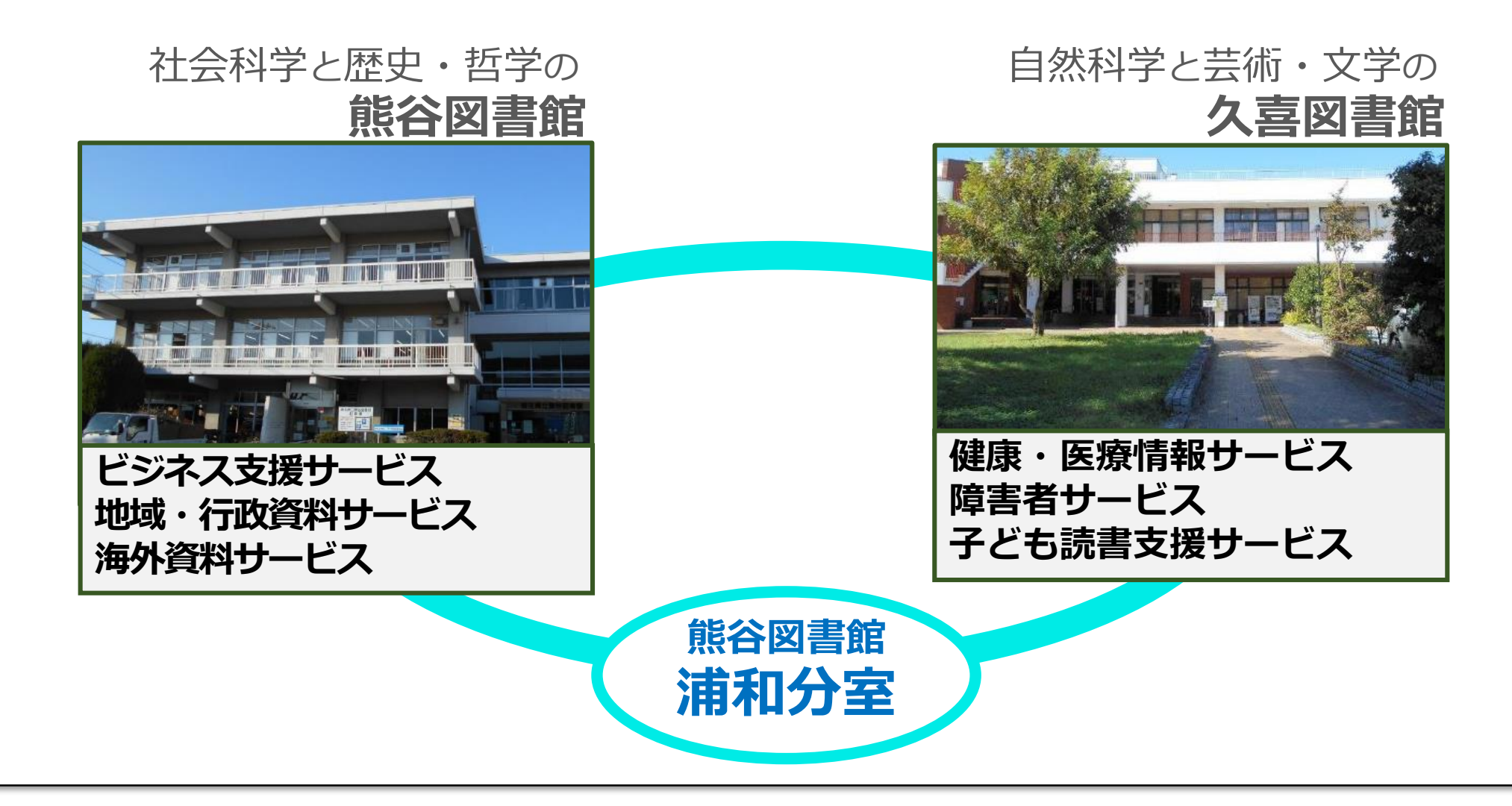

Myライブラリ

![](_page_7_Figure_4.jpeg)

熊谷(約95万冊)

久喜(約57万冊)

![](_page_7_Picture_7.jpeg)

埼玉県関係の地域資料 ビジネス,海外資料 科学,技術 工業,JIS・ISO 製造,建設,食品 知的財産権,労働衛生 芸術,スポーツ 言語,文学,健康・医療 障害者用資料,児童資料

![](_page_8_Picture_0.jpeg)

![](_page_9_Figure_0.jpeg)

| はじめに 図書館活用の基礎知識 図書館資料の探しかた                                                           | 横断検索・相互貸借 Myライブラリ                                                 |
|--------------------------------------------------------------------------------------|-------------------------------------------------------------------|
|                                                                                      |                                                                   |
| Saitama Prefectural Libraries<br>あなたの調べるを応援します<br>■ サイトマップ ■ 障害のある<br>文字サイズ 小 中 ス 背景 | ある方へ ■ Foreign Language ■ 施設案内(アクセス)<br>色 A A A U U サイト内検索 site検索 |
| 利用案内 資料案内 調査・相談   (レファレンス)                                                           | 分野別ガイド 図書館について                                                    |
| Q <sub>蔵書検索</sub><br>蔵書検索<br>「詳細検す                                                   | <b>り</b><br>索」をクリック                                               |
| キーワード・書名など 検索 Myライブラリ                                                                | ) <b>&gt;</b> Myライブラリの使い方 <b>&gt;</b>                             |
|                                                                                      | 行申請<br>(設定) 資料紹介 >                                                |
| 埼玉関係デー                                                                               | タベース > デジタル画像検索 >                                                 |

●埼玉県立図書館ウェブサイト トップページ (<u>https://www.lib.pref.saitama.jp/</u>)

| はじめに        | 図書館活用の基礎知識                                  | 図書館資料の探                                | しかた    | 横断検索・       | 相互貸借                                                     | Myライブ                                                  | ゙゙ヲリ |
|-------------|---------------------------------------------|----------------------------------------|--------|-------------|----------------------------------------------------------|--------------------------------------------------------|------|
| ●蔵書検索 画     | 面                                           |                                        |        |             | 結果の表示方法                                                  | ±                                                      |      |
| [] 詳細蔵書     | 検索                                          |                                        | ジャンル   | 検索          | 対象資料                                                     |                                                        |      |
| 1箇所以上入力し、【全 | 館で探す】ボタンを押してください。                           |                                        |        |             | <ul> <li>✓ 一般図書</li> <li>□ 雑誌</li> <li>✓ 埼玉資料</li> </ul> | <ul> <li>□ 児童</li> <li>□ 海外資料</li> <li>□ CD</li> </ul> |      |
|             | リセット 全館                                     | で探す                                    |        |             | □ DVD<br>□ 点字 · 録音                                       | <ul> <li>□ その他視聴覚</li> <li>□ その他</li> </ul>            |      |
| タイトル<br>著者  | <ul> <li>&gt; 渋沢栄−</li> <li>&gt;</li> </ul> | を含む <b>&gt;</b> 力<br>を含む <b>&gt;</b> 力 | 0<br>0 | <b>&gt;</b> | 全選択 全<br>ソート条件                                           | f解除<br>出版年 ✔                                           |      |
| 一般件名出版者     | <ul> <li>✓</li> <li>✓</li> <li>✓</li> </ul> | を含む × 力<br>を含む ×                       | 0      | ~           | 表示順<br>一覧表示件数                                            | □<br>障順 ✓<br>10件 ✓                                     |      |

[対象資料]の[一般和書][埼玉資料]に チェックを入れ、[タイトル]にキーワードを入力して [全館で探す]ボタンをクリックします。 はじめに 図書館活用の基礎知識 図書館資料の探しかた 横断検索・相互貸借 Myライブラリ ●検索結果一覧 画面 ◇ 降順 ◇ 10件 ◇ 再表示 絞り込みキー 全選択 全解除 🕕 本棚へ 出版年 渋沢栄一と「フィランソロピー」 2 帰一協会の挑戦と渋沢栄一 1 貸出可 💼 予約かごへ 見城悌治/責任編集 -- ミネルヴァ書房 -- 2018.2 -- 369.14 書誌・図書 (299) 回言 著者 渋沢栄一人生を創る言葉50(活学新書) 渋沢青淵記念財団竜門社(70) 2 禁帯出 渋澤健/著 -- 致知出版社 -- 2017.10 -- 渋沢栄一 (16) 回言 渋沢秀雄 (13) 渋沢史料館(10) 見城悌治(7) 渋沢栄一、パリ万国博覧会へ行く 3 もっと見る 禁帯出 -- <mark>渋沢栄一</mark>記念財団渋沢史料館 -- 2017.3 --回音 - 出版者 渋沢栄一伝記資料刊行会(58) 渋沢青淵記念財団竜門社 (18) 4 渋沢栄一と「フィランソロピー」 1 渋沢栄一は漢学とどう関わっ」 貸出可 🍿 予約かごへ 平凡社 (12) たか 渋沢史料館 (11) 見城悌治/責任編集 -- ミネルヴァ書房 -- 2017.2 -- 369.14 <u>
深谷市(9)</u> もっと見る 気になる資料の書名をクリックします。 NDC分類(9版) 289.1 (16) 全集・選集<明治以後の個人著</li> 作集> (6) 人生訓. 教訓(3) 6 <u> 渋沢栄一( PHP</u>経営叢書 ) 貸出可 💼 予約かごへ 経営訓(2) 宮本又郎/編著 -- PHP研究所 -- 2016, 11 -- 335.13 外交. 国際問題 <日本> (2) 回市 もっと見る

検索結果を絞り込みたいときは、左側の[絞り込みキー]から任意の条件を選択します。

![](_page_13_Figure_0.jpeg)

| はじめに | 図書館活用の基礎知識 | 図書館資料の探しかた | 横断検索・相互貸借 | Myライブラリ |
|------|------------|------------|-----------|---------|
|      |            |            |           |         |

### **ISBN検索を活用する①**

### <u>ISBN(アイエスビーエヌ)とは</u> International Standard Book Numberの略。世界共通で図書を特定する ための番号。 国際標準図書番号ともいう。

### 接頭記号 国記号 出版社記号 書名記号 チェックデジット ISBN 978-4-8204-1901-3

『インターネットで文献探索 2019年版』伊藤民雄 著 発行:日本図書館協会

![](_page_15_Figure_0.jpeg)

はじめに

視聴覚資料をジャンルごとに検索する①

- ・ D V D …… 日本十進分類法に準じる(一部例外あり)
- C D ·····N H K レコード分類

●録音資料分類表(大分類)

| <u>木</u> - | <u>ーム</u> > <u>資料案内</u> > 図 | 回書館 | 資料分類表> <mark>視聴覚資料の分類</mark> 記 | <mark>2号</mark> > 録音資料(CD・レコード・カセッ↑ | トテープ)分類表(大分類)                         |
|------------|-----------------------------|-----|--------------------------------|-------------------------------------|---------------------------------------|
| <b>£</b>   | 最音資料(CD                     | ・レ  | コード・カセットテー                     | -プ)分類表(大分類)                         | 視聴覚資料の分類記号                            |
|            | 「NHKレコード分                   | 類表」 | より2桁まで(各項目をクリック                | すると3桁表示になります)                       | 録音資料                                  |
|            |                             | A   | <u>音楽史</u>                     |                                     | 映像資料                                  |
|            |                             |     | <u>A1</u>                      | <u>一般史</u>                          | 映像資料分類表(大分類)                          |
|            |                             |     | <u>A2</u>                      | 楽器の歴史                               | (現立資料/CD.1.コード・カ                      |
|            |                             | B   | <u>コンクール・コンテスト・賞</u>           |                                     | なる見合いしてレコート・カイ<br>セットテープ)分類表(大分<br>類) |
|            |                             |     | <u>B1</u>                      | コンクール・コンテスト                         |                                       |
|            |                             |     | <u>B2</u>                      | <u>音楽祭</u>                          |                                       |
|            |                             |     | <u>B3</u>                      | <u>算</u>                            |                                       |
|            |                             | C   | <u>教育・研究・鑑賞</u>                |                                     |                                       |
|            |                             |     | <u>C1</u>                      | 小学校・中学校・高等学校                        |                                       |

はじめに 図書館活用の基礎知識 図書館資料の探しかた 横断検索・相互貸借 Myライブラリ 視聴覚資料をジャンルごとに検索する② 「タイトル】:「モーツァルト」で検索すると…… ●検索結果一覧 画面 詳細蔵書検索
 ジャンル検索 ① 検索結果一覧 検索条件 タイトル:モーツァルト ハイライト: ON OFF 条件を残して検索画面へ 1 ~ 10 件(全999 件) ▲ 前へ 1 2 3 4 5 6 7 8 9 10 - 次へ 🕨 ▼ 降順 ▼ 10件 ▼ 再表示 全解除 📗 本棚へ 出版年 全選択 モーツァルト:ピアノとヴァイオリンのための作品全集1 1 命 予約かごへ
 貸出可 **モーツァルト**/作曲 -- 日本アコースティックレコーズ -- 2017.5 -- N101 90 db

### 検索結果が大量に出てきてしまう。

| はじめに | 図書館活用の基礎知識 | (<br>図書館資料の探しかた | │ 横断検索・相互貸借 | Myライブラリ |
|------|------------|-----------------|-------------|---------|
|      |            |                 |             |         |

### 視聴覚資料をジャンルごとに検索する③

[タイトル]:「モーツァルト」 & [分類]:「H20」で検索

| 🛄 詳細蔵書検索                     |      | ▶ ジャンル検索 | 結果の表示方法        |
|------------------------------|------|----------|----------------|
|                              |      |          | 対象資料           |
| 1箇所以上入力し、【全館で探す】ボタンを押してください。 |      |          | 🔲 一般図書 👘 児童    |
|                              |      |          | 🔲 雑誌 🛛 海外資料    |
|                              |      |          | □ 埼玉資料   ✔ CD  |
| リセット全                        | 館で探す |          | □ DVD □ その他視聴覚 |
|                              |      |          | □ 点字・録音 □ その他  |
| タイトル モーツァルト                  | を含む・ | かつ・      | 全選択全解除         |
| 著者 • •                       | を含む・ | かつ・      | ソート条件          |
| 一般件名                         | を含む・ | かつ・      | 表示順 降順 ▼       |
| 出版者    ▼                     | を含む・ |          | 一覧表示件数 10件 ▼   |
| 補足項目 単独では検索できません。            |      |          |                |
| 分類:参照選択□ H20                 |      |          |                |

はじめに 図書館活用の基礎知識 図書館資料の探しかた 横断検索・相互貸借 Myライブラリ 視聴覚資料をジャンルごとに検索する(4) ●検索結果一覧 画面 詳細蔵書検索
 ジャンル検索 □ 検索結果一覧 検索条件 タイトル:モーツァルト 分類:H20 ハイライト: ON OFF 条件を残して検索画面 1 2 3 4 5 6 7 8 9 10 1~10件(全102件) ◀ 前へ 次へ 🕨 モーツァルト作曲のオペラ ▼ 降順 ▼ 10件 ▼ 再表示 全選択 全解除 小本棚へ 出版年 を抽出して検索ができた。 <mark>モーツァルト</mark>:歌劇「ドン・ジョヴァンニ」 1 🏦 予約かごへ 貸出可 ヴォルフガング・アマデウス・モーツァルト/作曲 -- Sony Music Labels --» \* 2016.11 -- H20 2 『小澤征爾さんと、 音楽について話をする』で聴いたクラシッ 貸出中 🏦 予約かごへ ク / 小澤征爾×村ト春樹 さまざまな演奏者 -- ユニバーサル ミュージック -- 2013 -- S1 3 ベルリン・フィル・ベスト 101 🔒 予約かごへ 貸出可 ベルリン・フィルハーモニー管弦楽団 -- ユニヴァーサル ミュージック -R & - 2013 -- S1 <u>歌劇《フィガロの結婚》: 全曲 / モーツァルト</u> **4** 貸出可 🔒 予約かごへ ヘルベルト・フォン・カラヤン(C) ; ウィーン国立歌劇場管弦楽 🛚 🕸 団, 合唱団 -- King Record -- 2012 -- H20

| はじめに             | 図書館活用の基礎知識 | 図書館資料の探しかた | 横断検索・相互貨                | 貸借 Myライブラリ                              |
|------------------|------------|------------|-------------------------|-----------------------------------------|
| 埼玉関係デ            | ータベースについ   | いて①        |                         |                                         |
| 埼玉県立<br>埼玉関係     | 図書館が作成した、  |            | <b>し」</b> と<br>ニータをまとめて | -                                       |
| 検索でき             | るデータベースです  |            |                         | _                                       |
|                  |            |            |                         | ●蔵書検索 画面                                |
| トップメニュー          | 資料検索 資料紹介  | Myライブラリ レフ | アレンス 埼玉関係デー             | タベース デジタル画像検索                           |
| <u>トップメニュー</u> > |            |            | <b>キーワ</b>              | -ド検索                                    |
|                  |            |            |                         | 100 10 10 10 10 10 10 10 10 10 10 10 10 |
|                  |            |            |                         | _ = =                                   |

埼玉関係データベースについて2

●埼玉関係データベース検索 画面

| 埼玉関係データベース     (埼玉新聞記事見出し・雑誌記事見出し     ば     「     「     「     「     「     「     「     「     「     な     ・     カナ検索は人物文献索引の見出しのみ対応     」     「     」     「     」     「     」     「     」     「     」     」     し     な     し     、 | ノ・人物文献)                                                                                                    | <ul> <li>結果の表示方法</li> <li>データベース</li> <li>④ 新聞記事</li> <li>⑦ 雑誌記事</li> <li>④ 人物文献</li> <li>全 違択</li> <li>全 確除</li> <li>ソート条件</li> <li>出版年 ▼</li> <li>表示順</li> </ul> |
|----------------------------------------------------------------------------------------------------|----------------------------------------------------------------------------------------------------|----------------------------------------------------------------------------------------------------|
| キーワード     渋沢栄一       キーワード        キーワード        キーワード        ボロ目     埼玉新聞記事見出しの検索のみ有効       出版年<br>(西暦4桁半<br>角数字)     年~     年                                                                                                    | を含む       、         を含む       、         を含む       、         を含む       、         を含む       、         を含む       、 | -覧表示件数 10件 ✓                                                                                                    |

キーワードを入力して[検索]ボタンをクリックします。 データベースの種類を絞り込むこともできます。

![](_page_22_Picture_0.jpeg)

気になる見出しをクリックすると、その記事が掲載されている新聞·雑誌の情報が分かります。 本文が見たい場合は3階の職員にお尋ねください。 はじめに 図書館活用の基礎知識 図書館資料の探しかた 横断検索・相互貸借 その他

埼玉関係データベースについて④ (人物文献)

![](_page_23_Figure_2.jpeg)

ヒットした人物名をクリックすると、出生地や経歴の情報とその人物について書かれた文献 情報を見ることができます。文献のタイトルをクリックすると所蔵場所が分かります。

![](_page_24_Picture_0.jpeg)

![](_page_25_Picture_0.jpeg)

![](_page_26_Figure_0.jpeg)

| はじめに  | 図書館活用の基礎知識                                                | 図書館資料の探しかた                          | 横断検索・相互貸借                   | Myライブラリ           |
|-------|-----------------------------------------------------------|-------------------------------------|-----------------------------|-------------------|
| 3000  | 埼玉県立図書館<br>Saitama Prefectural Libraries<br>あなたの調べるを応援します | ■ サイトマップ ■ 障害のある<br>文字サイズ 小 中 大 背景色 | 方へ ■ Foreign Language ■ 施設案 | 内(アクセス)<br>site検索 |
| 利     | 用案内 資料案内                                                  | 調査・相談   5<br>(レファレンス) /             | }野別ガイド │ 図書館につ              | ついて               |
| Q 蔵   | 書検索                                                       | WE                                  | 奇玉県内図書館<br>フリックする           | 諸横断検索を            |
| キーワート | *・書名など                                                    | 検索 Myライブラリ                          | ▶ Myライブラリの使い                | <b>Б</b>          |
|       | 詳細検索 ゆう 図 切り                                              | パスワード発行F<br>(パスワード再設<br>書館横断検索      | 申請 <b>〉</b> 資料紹介            |                   |
|       |                                                           | 埼玉関係データ                             | ベース > デジタル画像検索              | >                 |
| ●埼玉県ゴ | Z図書館ウェブサイト                                                | トップページ (https:                      | //www.lib.pref.sa           | itama.jp/)        |

| はじめに                  | 図書館活用の基礎知識         | 図書館資料の探しかた                                                                       | 横断検索・相互貸借                | Myライブラリ    |
|-----------------------|--------------------|----------------------------------------------------------------------------------|--------------------------|------------|
| ●埼玉県<br>< 埼玉県立図書館のウェフ | 内図書館横断検索 トップペ      | ージ( <u>https://www.lib</u><br>る<br>埼玉県内図書館横断検索<br><sub>埼玉県内の図書館の本をさがす</sub>      | .pref.saitama.jp/calil/i | ndex.html) |
|                       | フリ<br>詳細検<br>埼玉県内の | ーワード<br>を<br>このサービスについて<br>公共図書館等の蔵書を、一度に検索することができます。<br>用については、最寄りの図書館にご相談ください。 | Q                        |            |
|                       |                    |                                                                                  | POWERED B                | sy カーリル:   |

#### <u>ホーム>利用案内>各館サービス案内>県立図書館未所蔵資料のリクエストについて</u> にリクエストフォームへのリンクがあります。

●未所蔵資料リクエストフォーム 画面

![](_page_30_Picture_0.jpeg)

# 4 Myライブラリ機能を活用する

![](_page_30_Picture_2.jpeg)

![](_page_31_Figure_0.jpeg)

![](_page_32_Figure_0.jpeg)

| はじめに           | 図書館活用の基礎知識                                           | 図書館資料の探しかた                        | 横断検索・相互貸借                                                                                                | Myライブラリ |
|----------------|------------------------------------------------------|-----------------------------------|----------------------------------------------------------------------------------------------------|---------|
| ●Myライブラリ トップ画面 |                                                      |                                   |                                                                                                    |         |
|                | トップメニュー 資料検索 資                                       | 賃料紹介 Myライブラリ レファレン                | マス 埼玉関係データヘデース デジジ 外画像検索                                                                                 |         |
|                | <u>トップメニュー</u> > <u>Myライブラリ</u> ><br>本棚を作成しました。      |                                   | キーワート検索<br>タイトル、著者名など 検索                                                                                 |         |
|                | Муライブラリ муライブラリで                                     | は、図書館の本の利用状況をまとめて確認することが          | できます。<br>E-mail1:<br>lib-shicho@pref.saitama.lg.jp                                                       |         |
|                | 900803982さんのライフラリ<br>借りている資料<br>現在、借受中の資料です。         | <b>1</b> 冊 予約した資料<br>予約状況を確認できます。 | [自PC]<br>E-mail2:<br>剧助-shicho@pref.saitama.lg.jp<br>[自PC]                                               |         |
|                | <ul> <li>予約かご</li> <li>予約かごに入れた資料を確認できます。</li> </ul> | D⊞                                | <ul> <li>予約関連メール配信先:</li> <li>自PC</li> <li>配信状態</li> <li>予約毎</li> <li>(ご個別選択</li> <li>SDI配信先・</li> </ul> |         |
|                | 900803982さんが作成した本棚一覧                                 |                                   | 自PC     配信状態     SDI設       定で個別に選択     返却期限通知:       向PC     配信状態     停止                                |         |
|                | 10個の本棚を作ることができます。<br>1つの本棚につき50冊分の情報を入れることがで         | ごきます。<br>1 ~ 1 件                  | 予約受取館:       熊谷/参       予約連絡方法:                                                                          |         |
|                | 全選択 全解除 棚作成                                          | 本棚名 ▼ 昇順 ▼ 10件 ▼                  | 再表示     メール       電話連絡先:     自宅                                                                          |         |
|                | 全選択 全解除 棚作成 窗 削除                                     | 本棚名 ▼ 昇順 ▼ 10件 ▼                  | ● <b>再表示</b> ● <b>条件1</b> :世界史 配信中                                                                       |         |

![](_page_34_Figure_0.jpeg)

![](_page_35_Figure_0.jpeg)

# ご清聴ありがとうございました。

**埼玉県のマスコット**